各種通知メールの受信設定や、通知メールの転送先を設定する操作方法です。 通知メールの転送先を設定すると、プラットフォームIDとして登録しているメールアドレス以外 のアドレスでも、通知メールを受信できます。

## 設定・登録画面の「個人設定」への遷移手順

## 各サービスページ

①[サービス選択]→②[設定・登録]をクリックします。

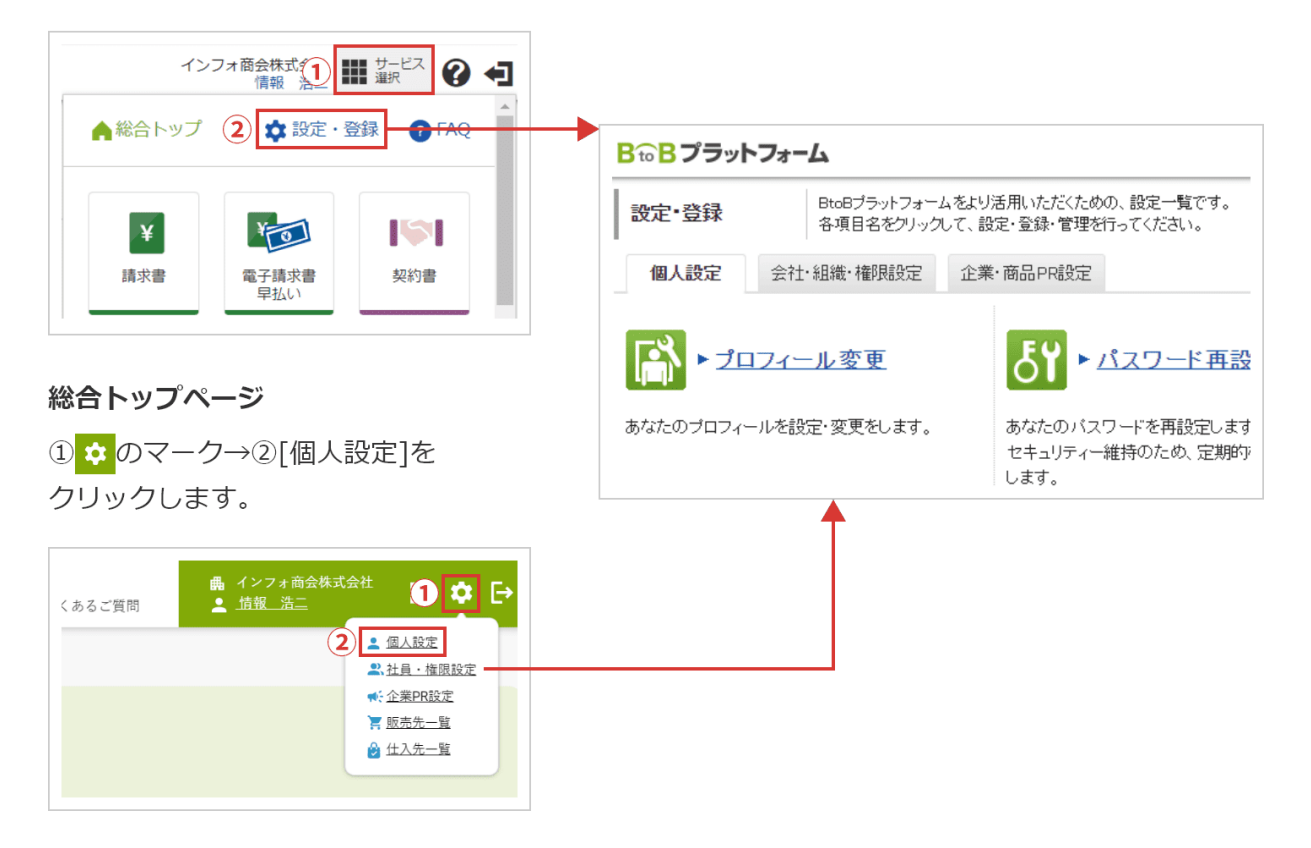

1. [メール受信設定]をクリックします。

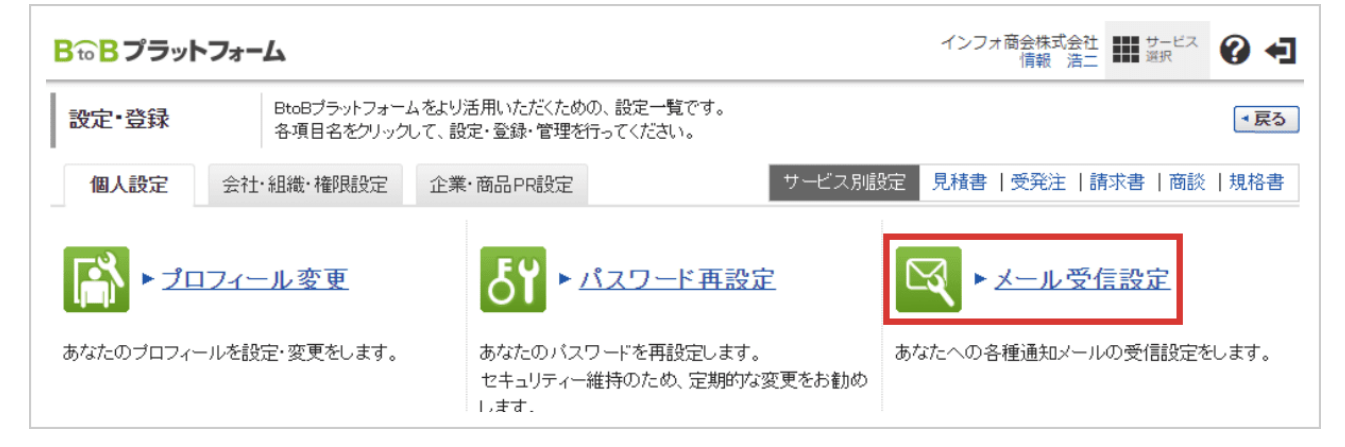

## 2. メール受信設定をしたいサービスの[+]をクリックします。

| 1 メール受信設定 > 2 確認画面 > 3 完了 |         |                          |   |
|---------------------------|---------|--------------------------|---|
| 担当者名 情報 テスト               | メールアドレス | jouhou@infoshoukai.co.jp |   |
| BtoBブラットフォームのご案内メール受信設定   |         |                          | + |
| 業界チャネル用設定                 |         |                          | + |
| 請求書用設定                    |         |                          | + |
| 契約書用設定                    |         |                          | + |
| ワークフロー用設定                 |         |                          | + |

3. 各種通知メールの受信設定画面が表示されます。(画面は「請求書用設定」の場合です。) ①各種通知メールの[受け取る]または[受け取らない]を選択します。

②プラットフォームID以外のメールアドレスに通知メールを転送する場合は、「転送先」にメー ルアドレスを入力します。

③[確認画面へ]をクリックします。

| 請求書用設定                                  |                         |     |          |                                  | -                      |
|-----------------------------------------|-------------------------|-----|----------|----------------------------------|------------------------|
| 発行先・支払先招待通知メー                           | ル受信設定                   |     |          |                                  |                        |
| 担当取引先招待メール 😲                            | 0 受け取                   | 3   | ○ 受け取らない | あなたが自社担当者・受取担当者に設定されている取引先が招待された | 5時に送られるメール             |
| 招待結果メール ?                               | ● 受け取                   | 3   | ○ 受け取らない | あなたが自社担当者・受取担当者に設定されている取引先が初めて口く | ブイン、もしくは承認したときに送られるメール |
| 請求書受信設定                                 |                         |     |          |                                  |                        |
| 承認依頼メール                                 | (回) 受け取                 | 3   | ○ 受け取らない | 発行・受取に関わらず、承認依頼が行われたもの           |                        |
| 差戻しメール                                  | ● 受け取                   | 3   | ○ 受け取らない |                                  |                        |
| 担当変更メール                                 | ● 受け取                   | 3   | ○ 受け取らない |                                  |                        |
| 発行予約完了メール                               | ○ 受け取                   | 3   | ● 受け取らない | 発行予約完了時に作成者、承認者、発行承認者に送られるメール    |                        |
| 発行完了メール                                 | <ul> <li>受け取</li> </ul> | 3   | ○ 受け取らない | 請求書発行が完了した際に送られるメール              |                        |
| 質問メール                                   | ● 受け取                   | 3   | ○ 受け取らない |                                  |                        |
| 回答メール                                   | 0 党邦                    | 3   | ○ 受け取らない |                                  |                        |
| メール転送設定                                 |                         |     |          |                                  |                        |
| 転送先                                     |                         | 転送先 | モメールアドレス |                                  |                        |
| 受け取るメールと同じ内容を、転送<br>メールアドレスにも配信します。     | 先に設(2)                  | 転送先 | 51:      | 図送信テスト                           |                        |
| ┃ 受信設定がないメールも全て転送さ<br>「諸求書受取メール」「催促メール」 | きれます。 例:<br>等           | 転送先 | 2:       | 図送信テスト                           |                        |
| 契約書用設定                                  |                         |     |          |                                  | +                      |
| ワークフロー用設定                               |                         |     |          |                                  | +                      |
|                                         |                         |     |          |                                  | 3 ▶ 確認画面へ              |

4. 内容を確認し、[登録する] をクリックするとメールの受信設定は完了です。

| 担当者名                                     | 情報 浩二                      |                          | メールアドレス                               | jouhou@infoshoukai.co.jp |
|------------------------------------------|----------------------------|--------------------------|---------------------------------------|--------------------------|
| BtoBブラットフ                                | ォームのご案内メール受信設な             | Ĕ                        |                                       |                          |
| メルマガ受信                                   | 受け取る                       |                          |                                       |                          |
| 業界チャネル用                                  | 設定                         |                          |                                       |                          |
| <b>ニュース・展示</b> 会<br>サイク・ペーク<br>フーノノロー確認的 | 情報の自動通知ノール受信語              |                          | $\sim$                                |                          |
| フークフロー確認。                                | ノール 受け取る                   |                          |                                       |                          |
| ノール転送設定                                  |                            |                          |                                       |                          |
| 云送先                                      | 転送先メールアト<br>転送先1:<br>転送先2: | ΰス                       |                                       |                          |
|                                          |                            |                          |                                       | ▶ 登録する                   |
|                                          |                            | メール受信設定<br>1 メール受信設定 > 2 | · · · · · · · · · · · · · · · · · · · |                          |
|                                          |                            | ر—لا                     | レ受信設定の                                | の変更が完了しました。              |
|                                          |                            |                          | <b>入</b> 設定した内容を<br>見直す               | 設定・登録へ 戻る                |

更新日:2022/09/21